## How to Begin the Oxford Online Placement Test

1. Make sure your computer terminal is turned on and working with speakers or headphones.

2. Using a web browser, go to your email provider and **check your email** (the account you registered with). You should have received a message from customerservice.eltonline@oup.com with the subject "Remote Test Invitation" that looks like this:

| Rei                        | mote Test Invitation Inbox X                                                                                                    | Print                                                        | t all |
|----------------------------|----------------------------------------------------------------------------------------------------|--------------------------------------------------------------|-------|
| 会                          | customerservice.eltonline@oup.com to e show details 11:50 AM (1 hour ago)                                                                                                    | Reply                                                        | •     |
| D                          | ear ALP,                                                                                                    |                                                              |       |
| Y<br>O<br>P<br>ot          | our email address has been used by Columbia University to send you this invitation to<br>byford Online Placement Test.<br>lease take this test without help from anyone else and without the use of a dictionary<br>ther English language teaching material.<br>his assignment will be available to you from 23/04/2010 to 30/04/2010.                                                                                                    | o take the<br>or any                                         |       |
| Y                          | our log-in details are:                                                                                                    |                                                              |       |
| U<br>P<br>O                | ser name:<br>assword:<br>Irganisation ID: 001575                                                                                                    |                                                              |       |
| P                          | lease click on this link and enter the details above into Organisation login.<br><a href="https://www.oxfordenglishtesting.com/login">www.oxfordenglishtesting.com/login</a>                                                                                                    |                                                              |       |
| P                          | lease note that the first time you log in, you will be asked to provide some minimal re<br>formation.                                                                                                    | gistration                                                   |       |
| G                          | bood luck with the test.                                                                                                    |                                                              |       |
| 0                          | xford University Press (UK) Disclaimer                                                                                                    |                                                              |       |
| Th<br>us<br>re<br>au<br>at | his message is confidential. You should not copy it or disclose its contents to anyone<br>se and apply the information for the intended purpose only. OUP does not accept lega<br>seponsibility for the contents of this message. Any views or opinions presented are the<br>uthor only and not of OUP. If this email has come to you in error, please delete it, alou<br>ttachments. Please note that OUP may intercept incoming and outgoing email comm | e. You may<br>al<br>ose of the<br>ng with any<br>unications. |       |

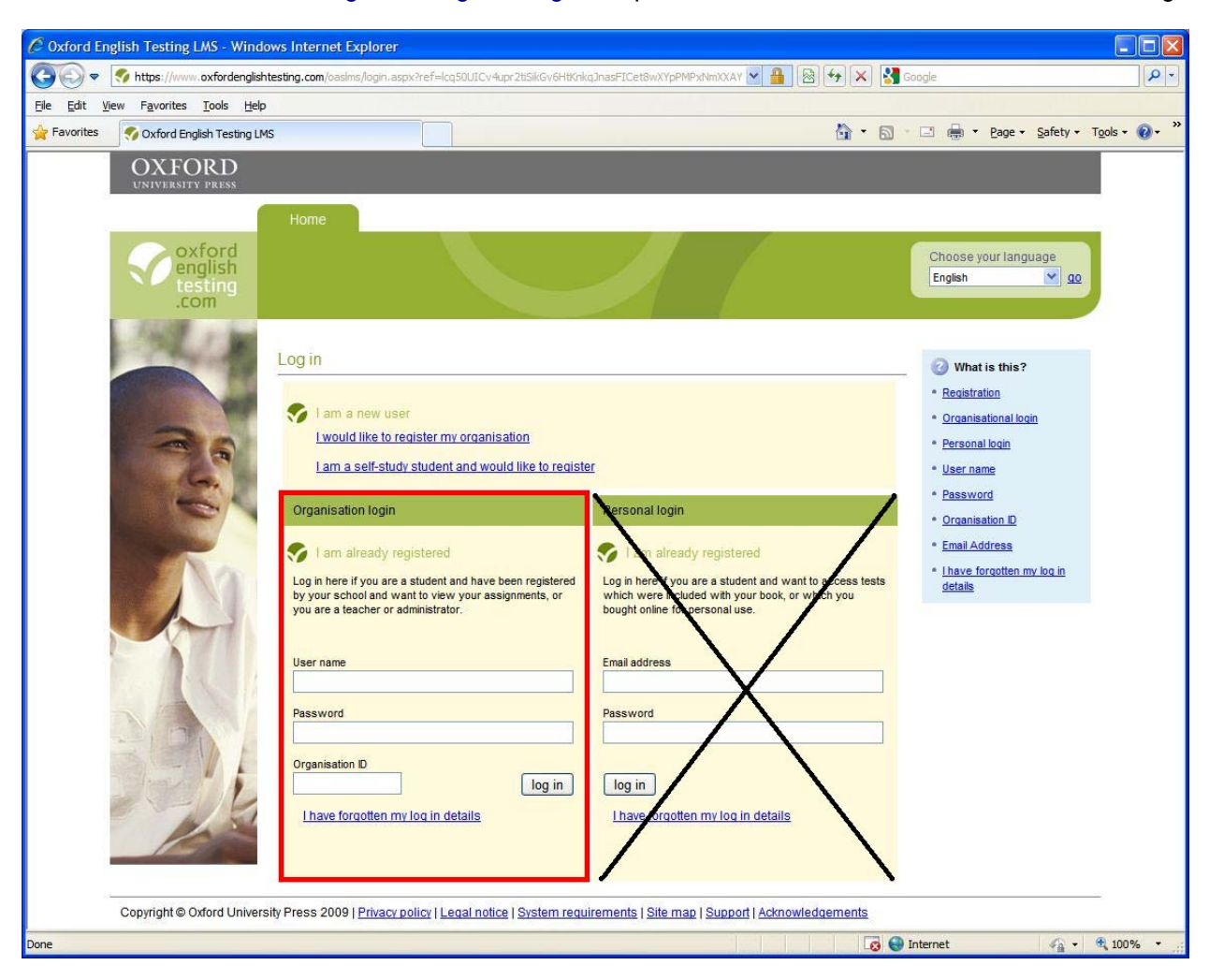

3. Click on the <u>www.oxfordenglishtesting.com/login</u> link provided in the email which leads to the following:

In the Organisation login section (NOT Personal login), enter the following as detailed in your email message:

- 1. User name
- 2. Password
- 3. Organisation ID

Click "log in".

4.

| C Oxford English Testing LMS - Windows Internet Explorer                                                                                                    |                                              |             |
|----------------------------------------------------------------------------------------------------|----------------------------------------------|-------------|
| 🚱 💿 💌 😽 https://www.oxfordenglishtesting.com/oasims/selfregister.aspx                                                                                                    | 💌 🔒 🚱 😝 🗙 🚼 Google                           | P -         |
| <u>File Edit Vi</u> ew Favorites <u>T</u> ools <u>H</u> elp                                                                                                    |                                              |             |
| Favorites Oxford English Testing LMS                                                                                                    | 🏠 🔹 🔂 🔹 🖃 🖶 🝷 Bage 🔹 Safety 🔹                | Tools • 🕢 * |
| Societation of the second second seco | Organisation: Columbia University<br>Log out |             |
| Welcome to oxfordenglishtesting.com                                                                                                    |                                              |             |
| Before starting your placement test, please complete or confirm this information.                                                                                                    |                                              |             |
| First name                                                                                                    |                                              |             |
| Last name                                                                                                    |                                              |             |
| Email                                                                                                    |                                              |             |
| save                                                                                                    |                                              |             |
|                                                                                                    |                                              |             |
|                                                                                                    |                                              |             |
|                                                                                                    |                                              |             |
|                                                                                                    |                                              |             |
|                                                                                                    |                                              |             |
|                                                                                                    |                                              |             |
|                                                                                                    |                                              |             |
|                                                                                                    |                                              |             |
|                                                                                                    |                                              |             |
|                                                                                                    |                                              |             |
|                                                                                                    |                                              |             |
|                                                                                                    |                                              |             |
| Copyright © Oxford University Press 2009   Privacy policy   Legal notice   System requirements   Site map                                                                                                    | Support   Acknowledgements                   | -           |
|                                                                                                    |                                              |             |
|                                                                                                    |                                              |             |
|                                                                                                    | 🌍 Internet 🦓 🕶                               | 🔍 100% 🝷 💡  |

On this page, please complete or confirm the requested information. Click "save".

5.

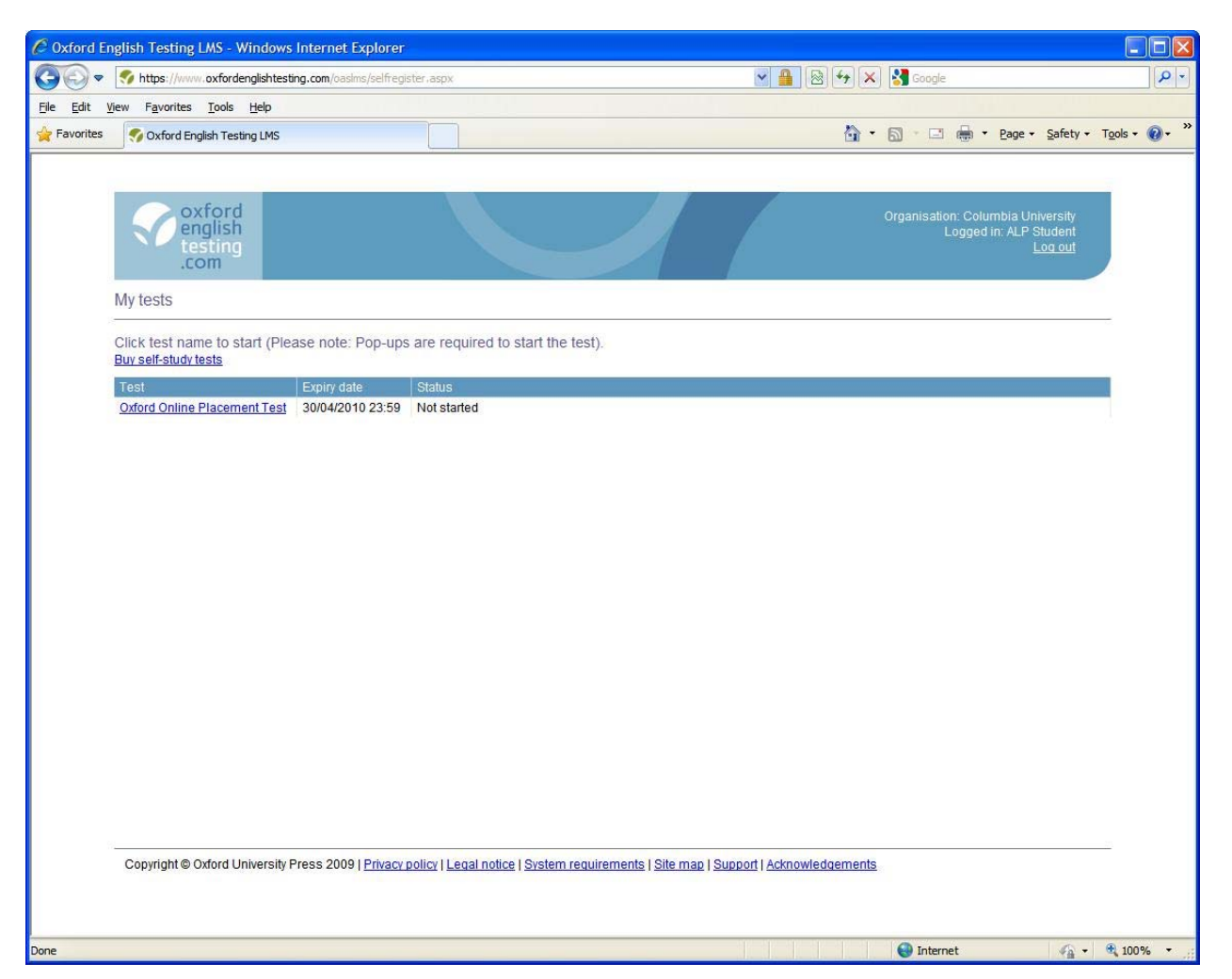

Click on the Oxford Online Placement Test link.

At this point, you have to enable pop-ups in your web browser to continue.

For Internet Explorer:

http://windows.microsoft.com/en-us/windows-vista/internet-explorer-pop-up-blocker-frequently-askedquestions

For Firefox: http://support.mozilla.com/en-US/kb/pop-up+blocker

Your test will open in a new pop-up window.

6.

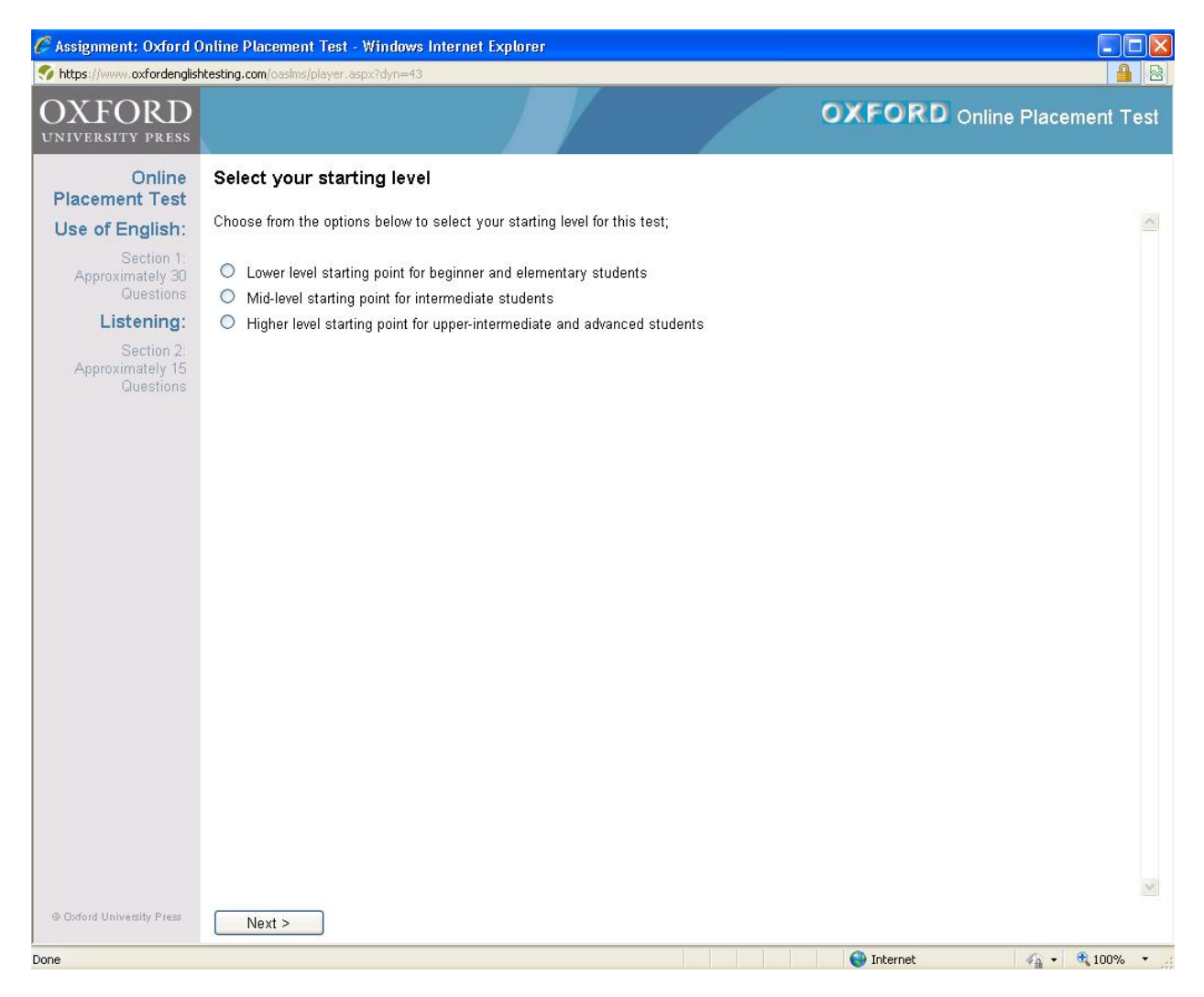

Select your starting level and click "Next" to begin your test. Good luck.